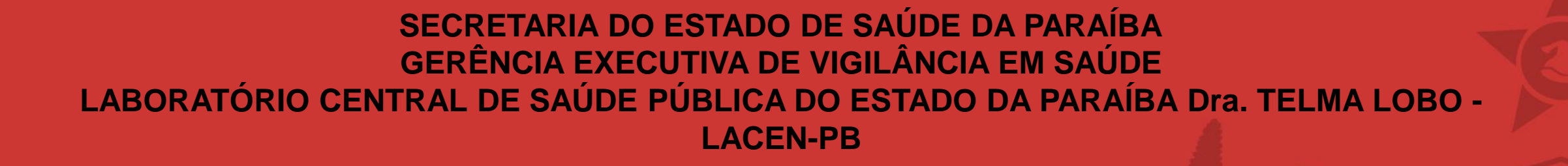

PROCEDIMENTO OPERACIONAL PADRÃO (POP) -CADASTRO DE AMOSTRAS PARA ANÁLISE DE ESPOROTRICOSE ANIMAL

> JOÃO PESSOA-PB 2023

## Objetivo:

1. Compreender as especificações necessárias para o cadastro de solicitações de exame no Sistema GAL.

- 2. Garantir a consistência e qualidade das informações inseridas no sistema.
- 3. Minimizar erros e retrabalho no processo de solicitação de exames.
- 4. Capacitar os usuários para utilizar efetivamente o Sistema GAL.

### Finalidade:

A finalidade deste material é orientar os colaboradores das Unidades de Saúde, para utilizar o Sistema GAL de forma eficaz, assegurando que todas as solicitações de exames sejam registradas de acordo com as especificações necessárias. Isso resultará em:

- 1. Redução de erros nos registros.
- 2. Agilidade no processo de solicitação de exames.
- 3. Maior confiabilidade nos resultados dos exames.

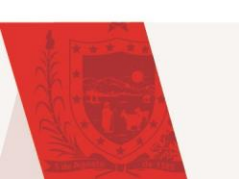

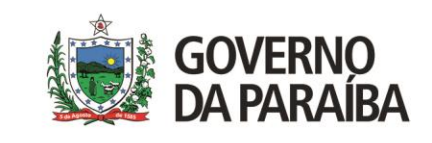

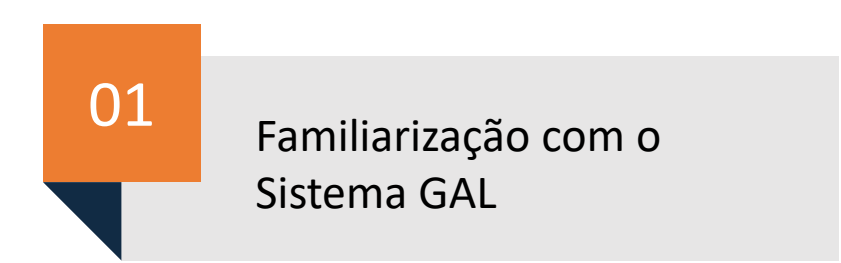

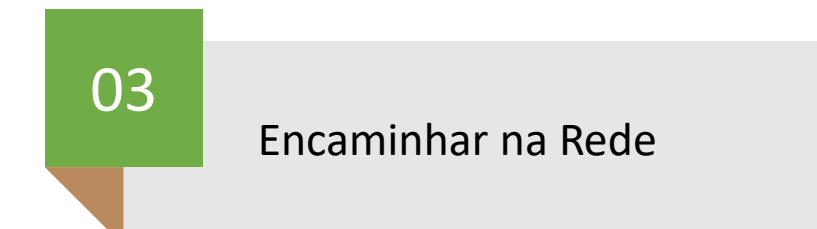

Especificações para o cadastro de exames

02

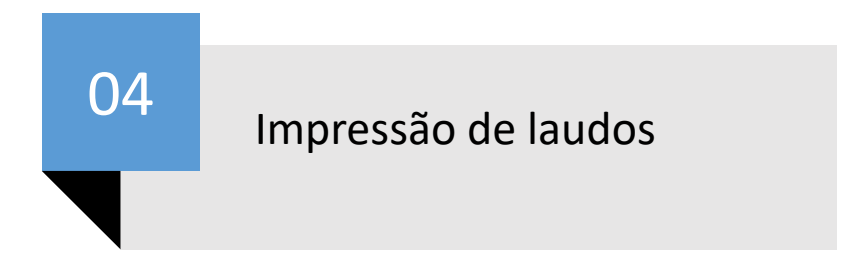

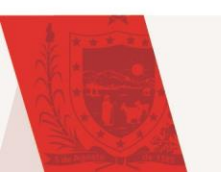

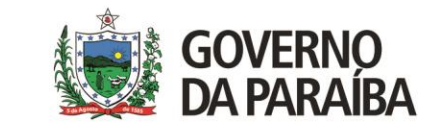

## Familiarização com o Sistema GAL

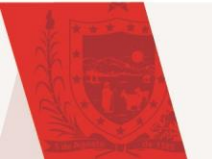

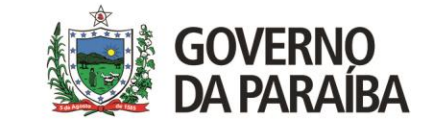

### **REQUISITOS NECESSÁRIOS PARA UTILIZAR O GAL:**

- Computador com acesso a internet;
- Navegador Web Mozilla Firefox;
- Profissional capacitado e senha de acesso (após preenchimento e assinatura do termo de confidencialidade).

## Digitar o endereço eletrônico no navegador Mozilla Firefox: <u>https://lacen.saude.pb.gov.br/gal/login/</u>

| ۲            | GAL           | - Gerenciador de Ambiente L | b× +                                       |
|--------------|---------------|-----------------------------|--------------------------------------------|
| $\leftarrow$ | $\rightarrow$ | C                           | A https://lacen.saude.pb.gov.br/gal/login/ |
|              |               |                             |                                            |

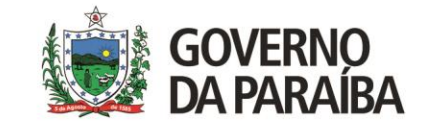

Familiarização com o Sistema GAL

| Área Restrita                                                                                                    |                              |                            |
|----------------------------------------------------------------------------------------------------|------------------------------|----------------------------|
|                                                                                                    | Laboratório                  |                            |
|                                                                                                    | Usuário: treinamento         |                            |
| Gerenciador de Ambiente Laboratorial                                                                                           | Senha: ••••••                | Digitar: Usuario e senha   |
| Servidor: lacen.hom.saude.pb.gov.br                                                                                            | Módulo: Selecione o Módulo 🗸 | (pessoal e intransferível) |
| Reg. INPI: 09.382-1                                                                                                    | Laboratorio:                 |                            |
| Cliente: Mozilla/5.0 (Windows NT 10.0; Win64;<br>x64) AppleWebKit/537.36 (KHTML, like<br>Gecko) Chrome/119.0.0.0 Safari/537.36 | Entrar Limpar                |                            |
|                                                                                                    | Administrador                |                            |
| "Este Programa encontra-se protegido contra a<br>utilização não autorizada, conforme preceitua a Lei                           | Usuário:                     |                            |
| nº 9.609, de 19 de tevereiro de 1998, requiamentada                                                                            | Senha:                       |                            |
| GOVERNO FEDERAL                                                                                                    |                              |                            |
| SUS MINISTÉRIO DA<br>SAÚDE                                                                                                    | Entrar                       |                            |
|                                                                                                    |                              |                            |

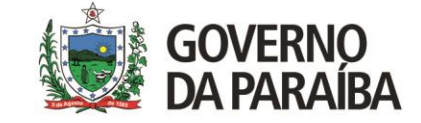

Familiarização com o Sistema GAL

| Área Restrita                                                                                                    |                                     |                                                     |
|----------------------------------------------------------------------------------------------------|-------------------------------------|-----------------------------------------------------|
| Gerenciador de Ambiente Laboratorial                                                                                                    | Usuário: treinamento                |                                                     |
| Servidor: lacen.hom.saude.pb.gov.br<br>Versão: 2.18.2<br>Reg. INPI: 09.382-1<br>Cliente: Mozilla/5.0 (Windows NT 10.0; Win64;<br>x64) AppleWebKit/537.36 (KHTML, like<br>Gecko) Chrome/119.0.0.0 Safari/537.36 | Módulo: ANIMAL                      | Clicar na seta lateral do                           |
| "Este Programa encontra-se protegido contra a<br>utilização não autorizada, conforme preceitua a Lei<br>nº 9.609, de 19 de fevereiro de 1998, regulamentada                                                    | Administrador<br>Usuário:<br>Senha: | campo Modulo, e<br>selecionar a opção <u>ANIMAL</u> |
| SUS MINISTÉRIO DA<br>SAÚDE UNIÃO E RECONSTRUÇÃO                                                                                                    | Entrar                              |                                                     |

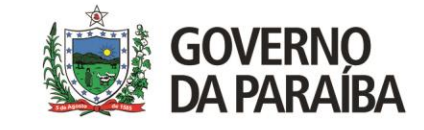

Familiarização com o Sistema GAL

| Área Restrita                                                                                                    | Laboratório           | Clicar na seta lateral do<br>campo Laboratório, e |
|----------------------------------------------------------------------------------------------------|-----------------------|---------------------------------------------------|
|                                                                                                    | Usuário: treinamento  | selecionar a unidade de                           |
| Gerenciador de Ambiente Laboratorial                                                                                                    | Senha: •••••          | saúde a qual o usuário está                       |
| Servidor: lacen.hom.saude.pb.gov.br                                                                                                    | Módulo: ANIMAL 🗸      | habilitado                                        |
| Reg. INPI: 09.382-1                                                                                                    | Laboratorio: LACEN-PB | Indointedeo                                       |
| Cliente: Mozilla/5.0 (Windows NT 10.0; Win64;<br>x64) AppleWebKit/537.36 (KHTML, like<br>Gecko) Chrome/119.0.0.0 Safari/537.36                              | Entrar Limpar         |                                                   |
|                                                                                                    | Administrador         |                                                   |
| "Este Programa encontra-se protegido contra a<br>utilização não autorizada, conforme preceitua a Lei<br>nº 9.609, de 19 de fevereiro de 1998, regulamentada | Usuário:<br>Senha:    |                                                   |
| SUS MINISTÉRIO DA<br>SAÚDE UNIÃO E RECONSTRUÇÃO                                                                                                    | Entrar Limpar         |                                                   |

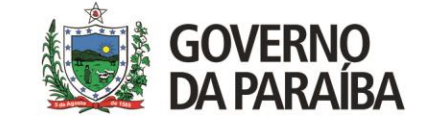

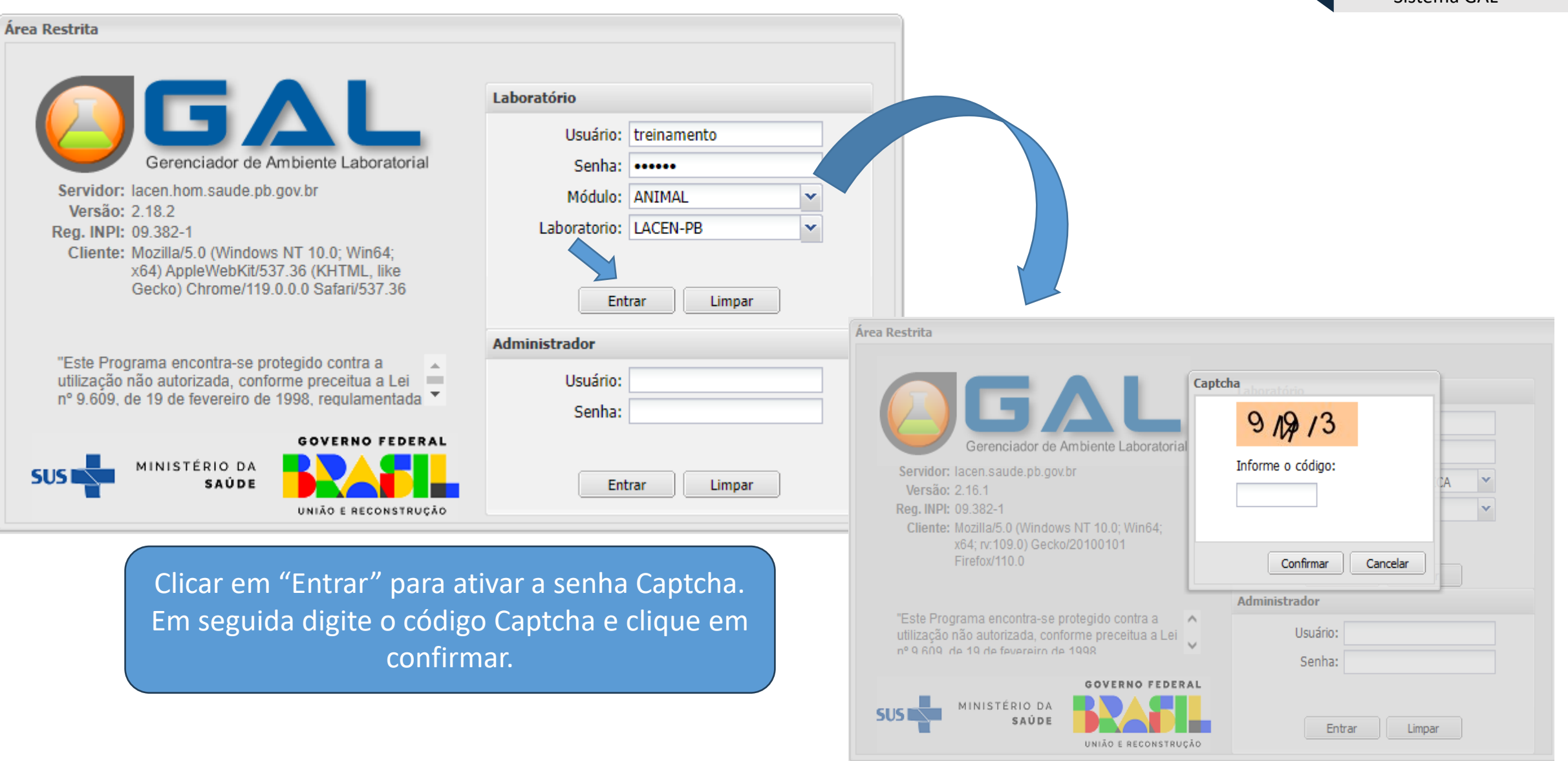

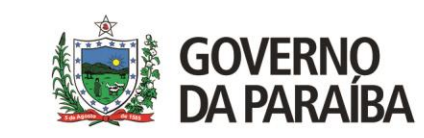

 $\leftarrow \rightarrow c$ 

https://lacen.saude.pb.gov.br/gal/laboratorio/

+

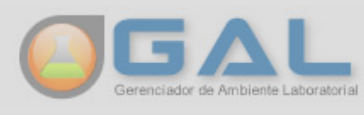

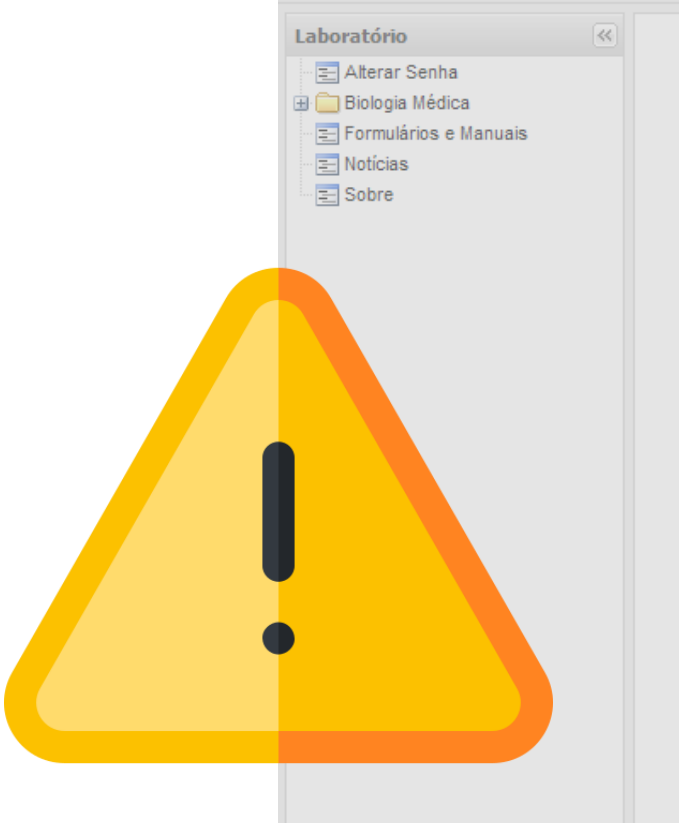

| lotícias d | o GAL |
|------------|-------|
|------------|-------|

01/12/2022 09:49:33 - Agendamento para coleta de Esporotricose

#### ATENÇÃO!

A partir de 05/12/2022, os pacientes que necessitarem de agendamento para a coleta de Esporotricose, a Unidade de Atendimento terá que cadastrar a solicitação no Sistema GAL, notificar no SISGEVS e agendar junto ao LACEN-PB. Ficando esclarecido que a partir dessa data não será mais agendado pelo paciente.

A Unidade se encarregará de entregar a ficha do GAL e do SISGEVS, além de informar ao paciente data e hora em que será realizada a sua coleta.

<u>Portanto, é obrigatório, o paciente apresentar, no LACEN-PB, a</u> ficha GAL E SISGEVS na data agendada para sua coleta.

At. te. Laboratório de Doenças Parasitárias

Fechar

 $\sim$ 

X

^

Sempre realizar a leitura da janela "Notícias do GAL". A leitura das orientações é fundamental e deve ser realizada todos os dias que o sistema for acessado. É neste espaço que o LACEN-PB se comunica com as Unidades de Saúde.

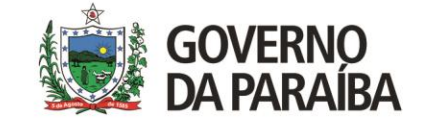

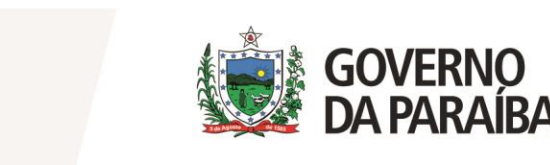

# Especificações para o cadastro de exames

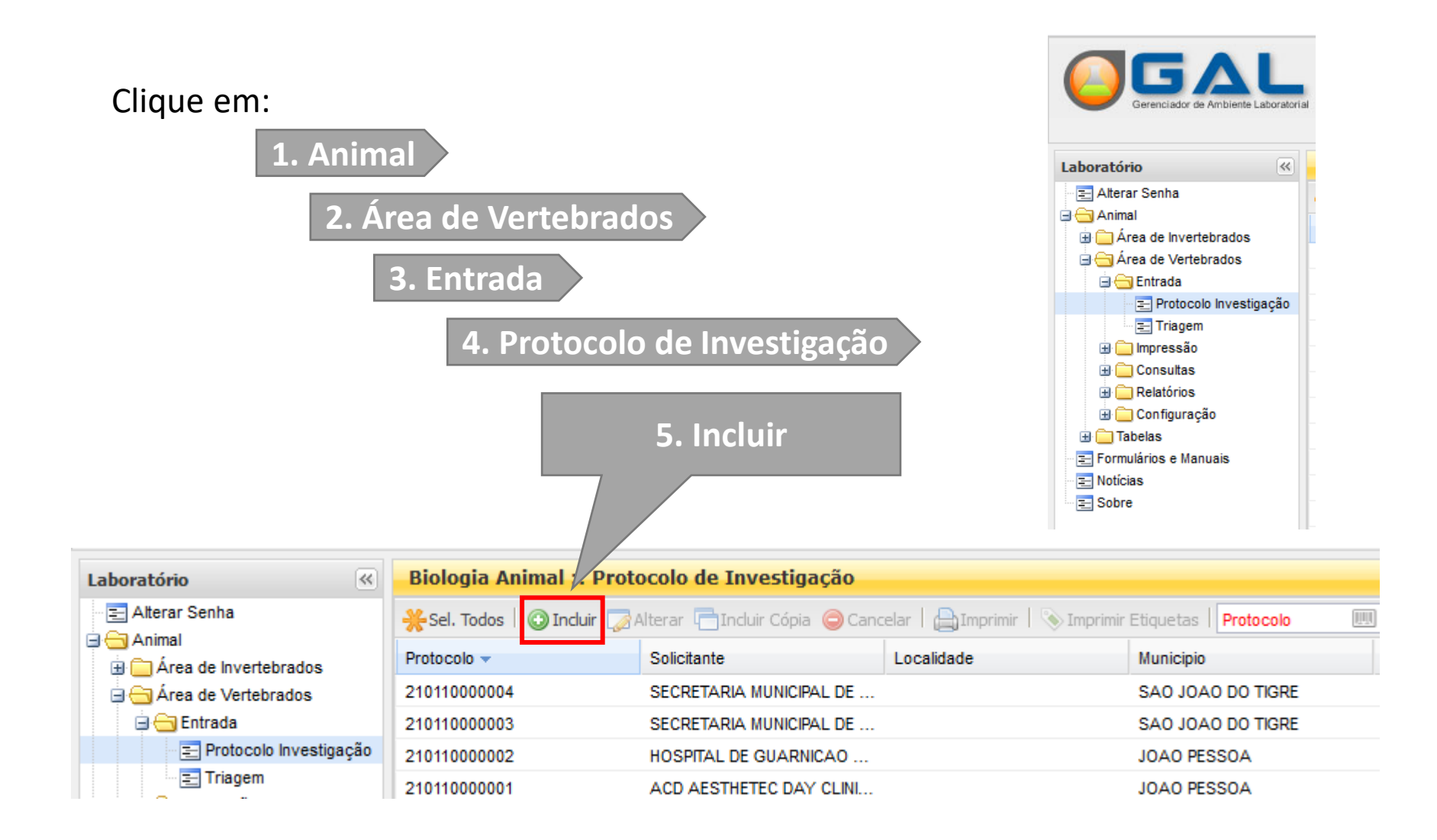

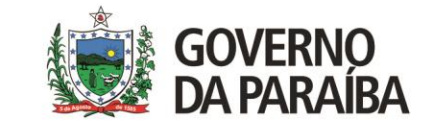

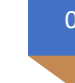

| Identificação 1 2                                                                                                    | 1. Digitar o Número de identificação na Unidade. Exemplo: Ano/Nº da coleta;                                                 |
|----------------------------------------------------------------------------------------------------|----------------------------------------------------------------------------------------------------|
| Solicitante 3 4 5<br>Objetivo da Coleta: Descritivo do Objetivo: Categoria do Solicitante:                                                                                                    | 2. Digitar o número de cadastro do Sistema<br>de Informação em Saúde Silvestre (Caso a<br>unidade realize o registro).      |
| Unidade do Solicitante: Cód. CNES: Município: Cod. IBGE: UF: 3. Objetivo da Coleta – Clicar na seta e selecionar "Investigação"; 4. Descritivo do Objetivo – Digitar Esporotricose; 5. Categoria do Solicitante – Preencher de acordo com cada caso (abaixo segue quadro com as opções). Categoria do Soliciante: Instluições Privadas Instluições Privadas Instluições Privadas Secretarias Estaduais Secretarias Estaduais | Informar os dados da<br>Unidade: digitar o código<br>CNES e clicar na tecla "TAB".<br>Os demais campos serão<br>preenchidos |

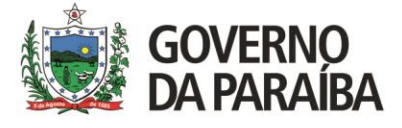

Preencher todos os campos de localização onde foi realizada a coleta.

Preencher os dados de georreferenciamento – obtidos a partir do GPS, quando este for utilizado para mapeamento de casos.

| oleta                            |             |                            |
|----------------------------------|-------------|----------------------------|
| Localização                      |             |                            |
| País:                            | Município:  | Cód. IBGE: UF: Zona:       |
| BRASIL                           | JOAO PESSOA | 250750 PB 💙                |
| Endereço Localidade:             |             | Referência:                |
| RUA CAMPESTRE - 60 - BAIRRO LIVR | E           | NA RUA DO MERCADO PUBLICO  |
| DATUM: Unidade:                  | Área:       | Latitude: Área: Longitude: |
| SAD69 👻                          | ×           |                            |
| Altitude (m) : Precisão (m) :    |             |                            |
|                                  |             |                            |
|                                  |             |                            |
|                                  |             |                            |

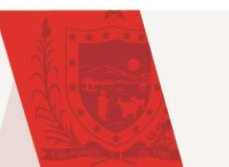

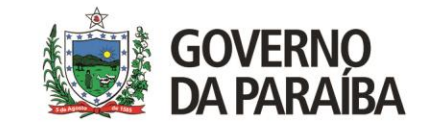

02

| Área de Atuação                 |          |   |                 |                          |                |  |
|---------------------------------|----------|---|-----------------|--------------------------|----------------|--|
| Área de Atuação —               |          |   |                 |                          |                |  |
| Área: <u>1</u><br>Mastozoologia | Grupo: 2 | 2 | Nome Popular: 3 | Natureza: <mark>4</mark> | Domiciliado: 5 |  |

| Antas - (Diversas espécies de Antas)                                  |
|-----------------------------------------------------------------------|
| Bovídeos - (Boi, Búfalo, Vaca, Zebú, etc)                             |
| Canídeos - (Cão, Cachorro do Mato, Lobo-Guará, Raposa, etc)           |
| Caprídeos - (Bode, Cabra, etc)                                        |
| Cetáceos - (Baleia, Boto, Golfinho, etc)                              |
| Coelhos - (Lebre, Tapiti, etc)                                        |
| Equídeos - (Asno, Burro, Cavalo, Jumento, etc.)                       |
| Felídeos - (Gato, Jaguatirica, Onça, etc)                             |
| Lobos Marinhos/Focas - (Diversas espécies de Lobos-Marinhos ou Focas) |
| Marsupiais - (Cuíca, Gambá, Surue, Mucura, etc)                       |
| Mustelídeos - (Ariranha, Furão, Irara, Lontra, etc)                   |
| Ovídeos - (Carneiro, Ovelha, etc)                                     |
| Peixes-Bois - (Diversas espécies de Peixes-Bois)                      |
| Preguiças - (Diversas espécies de Preguiças)                          |
| Primatas não humanos - (Macaco, Mico, Sagui, etc)                     |
| Procionídeos - (Coati, Guaxinim, Mão-Pelada, Quati, etc)              |
| Quirópteros - (Diversas espécies de Morcegos)                         |
| Roedores - (Capivara, Cotia, Preá, Rato, etc)                         |
| Suínos - (Caititu, Cateto, Porco doméstico, Queixada, etc)            |
| Tamanduás - (Diversas espécies de Tamanduás)                          |
| Tatus - (Diversas espécies de Tatus)                                  |
| Veados - (Cervo, Veado, etc)                                          |
|                                                                       |

- 1. Área Clicar na seta e selecionar "Mastozzologia (Mamíferos)";
- Grupo Clicar na seta e selecionar o grupo do animal que foi realizado a coleta (vê quadro ao lado);
- Nome Popular Digitar o nome popular do animal (Verificar nome que consta entre parênteses no item grupo);
- 4. Natureza Clicar na seta e selecionar entre Doméstico e Silvestre (conforme características do animal);
- Domiciliado (animal depende do proprietário, sai do domicílio acompanhado e contido por coleira, recebe vacinas e são submetidos a controles clínicos) – Clicar na seta e selecionar entre Sim ou Não.

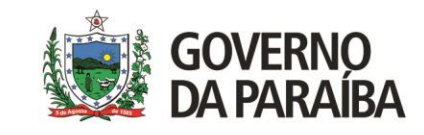

| Identificação do Animal |                         |                                          |  |
|-------------------------|-------------------------|------------------------------------------|--|
| Identificação           |                         |                                          |  |
| Nome: <u>1</u>          | Nº de Campo:            | Registro de Campo (Anilha, Brinco, etc): |  |
| FOFINHA                 |                         |                                          |  |
| Proprietário: 2         | Endereço: 3             |                                          |  |
| ANTONIO MORAIS          | RUA CAMPESTRE - 60 - BA | IRRO LIVRE                               |  |
|                         |                         |                                          |  |
|                         |                         |                                          |  |

- 1. Nome Digitar o nome do animal;
- 2. Proprietário Digitar o nome completo do proprietário do animal;
- 3. Endereço Digitar o endereço completo onde pode ser encontrado o proprietário do animal.

Atenção: os itens Nº de campo e Registro de Campo é preenchido caso o animal tenha sido registrado no momento da verificação.

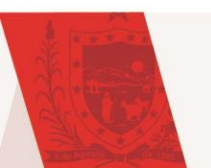

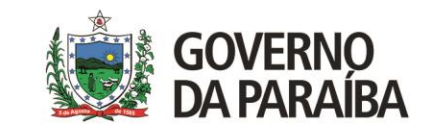

| Sexo:                       | Classificação Eta | ária:   | Idao | le:    |         |        | Peso    | ):          |   | Tam | anho:         |   |
|-----------------------------|-------------------|---------|------|--------|---------|--------|---------|-------------|---|-----|---------------|---|
| Fêmea 💌                     | Jovem             | ~       | 1    | Ano(s) |         | ~      | 7       | Kilo(s)     | ~ | 45  | Centimetro(s) | ~ |
| Pelagem:                    |                   |         |      |        | Coloraç | ;ão:   |         |             |   |     |               |   |
| PELO LONGO                  |                   |         |      |        | CINZA   |        |         |             |   |     |               |   |
| Raça:                       |                   |         |      |        | Desloca | amen   | to:     |             |   |     |               |   |
| SHIH-TZU                    |                   |         |      |        | Reside  | ente   |         | *           |   |     |               |   |
| Status Clínico              |                   |         |      |        | Local d | a Les  | ão:     |             |   |     |               |   |
| Lesão                       | 🖉 🔘 Incluir 🥥 B   | Excluir |      |        | PATA    | TRAS   | EIRA    |             |   |     |               |   |
| Status                      |                   |         |      |        | Comple  | ement  | o Stat  | us Clinico: |   |     |               |   |
| Lesão                       |                   |         |      |        | Houve   | Conta  | ato cor | n Humanos?  |   |     | ]             |   |
|                             |                   |         |      |        | Sim     |        |         | *           |   |     |               |   |
|                             |                   |         |      |        | Nível d | e Con  | tato:   |             |   |     |               |   |
|                             |                   |         |      |        | Direta  |        |         | *           |   |     |               |   |
|                             |                   |         |      |        | Agrediu | u a Hi | imano   | ?           |   |     |               |   |
|                             |                   |         |      |        | Não     |        |         | *           |   |     |               |   |
| Tipo de Abrigo: Prática     | de Caça?          |         |      |        |         |        |         |             |   |     |               |   |
| Intradomicílio 🍸 Não        |                   | ~       |      |        |         |        |         |             |   |     |               |   |
| Contato outras espécies?    | Quais?            |         |      |        |         |        |         |             |   |     |               |   |
| Não 💙                       |                   |         |      |        |         |        |         |             |   |     |               |   |
| Presença de Vetores Associa | ados? Quais?      |         |      |        |         |        |         |             |   |     |               |   |
| Não 🗸                       |                   |         |      |        |         |        |         |             |   |     |               |   |

Preencher todos os campos de acordo com as características do animal. Conforme exemplo.

No item Status Clínico – clicar na seta e selecionar Lesão, em seguida clica em Incluir.

No item Local da Lesão – Informar o local da lesão no animal

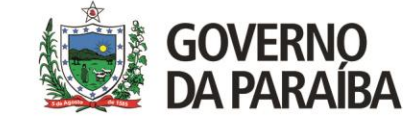

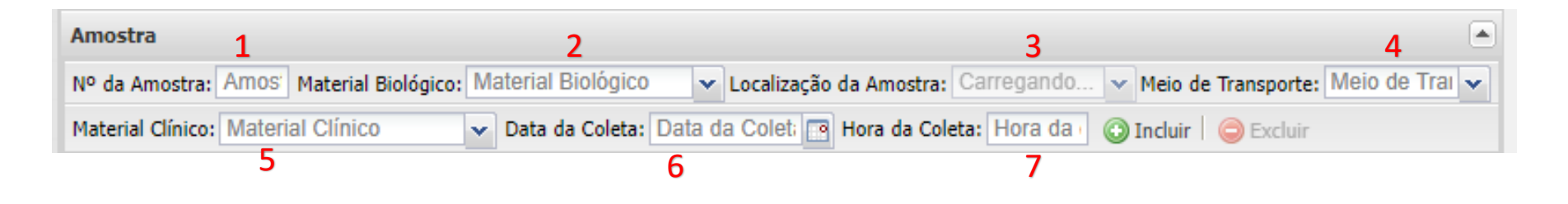

- 1. Nº da Amostra digitar o número de amostra (em sequencia);
- Material Biológico Clicar na seta e selecionar a amostra coletada;
- 3. Localização Clicar na seta e selecionar o local da lesão;
- 4. Meio de Transporte Clicar na seta e selecionar a forma que a amostra será acondicionada para transporte;
- 5. Material Clínico Clicar na seta e selecionar o tipo de material utilizado para a coleta da amostra;
- 6. Data da Coleta Digitar a data que foi realizada a coleta;
- 7. Hora da Coleta Digitar a hora que foi realizada a coleta.

Para análise de Esporotricose Animal recomenda-se a coleta de duas amostras, em material clínico distinto.

Portanto, caso seja realizada a coleta dos dois materiais clínicos, deverá ser realizada essa ação duas vezes. Uma para a amostra coletada na lâmina e outra para a amostra coletada no Swab.

Atenção – Seguir orientações dos próximos slides.

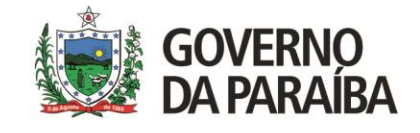

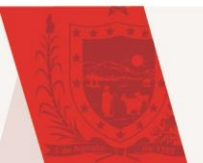

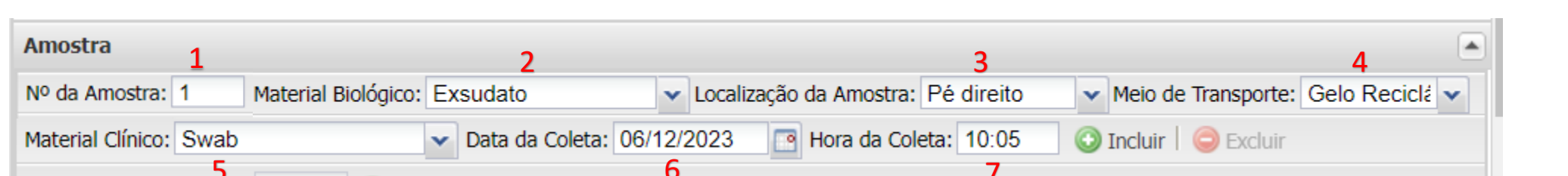

- 1. Nº da Amostra digitar o número 1;
- 2. Material Biológico Clicar na seta e selecionar Exsudato e/ou secreção nasal;
- Localização Se o material biológico coletado for exsudato, clicar na seta e selecionar o local da lesão;
- 4. Meio de Transporte Clicar na seta e selecionar Gelo Reciclável;
- 5. Material Clínico Clicar na seta e selecionar Swab;
- 6. Data da Coleta Digitar a data que foi realizada a coleta;
- 7. Hora da Coleta Digitar a hora que foi realizada a coleta.

Obs.: Caso o material exsudato não esteja disponível, selecionar Raspado Cutâneo – a opção de localização não será preenchida devendo ser informada no campo caracterização – local da lesão.

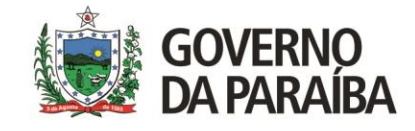

Especificações para o cadastro de exames

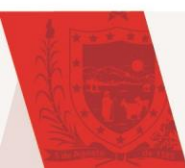

#### 02

### Se houver a coleta de amostra em Lâmina, cadastrar conforme informações abaixo

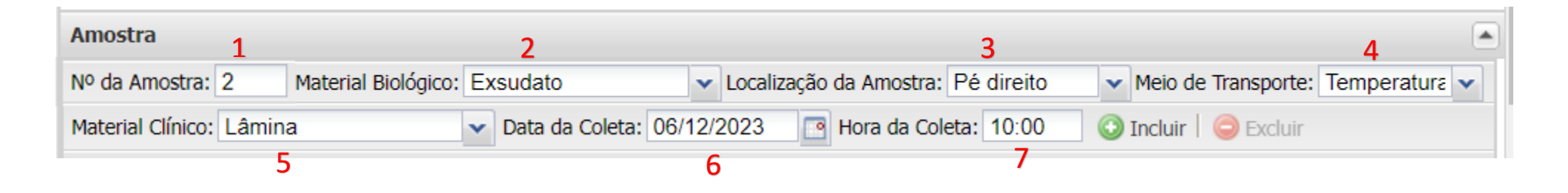

- 1. Nº da Amostra digitar o número 2;
- 2. Material Biológico Clicar na seta e selecionar Exsudato;
- 3. Localização Clicar na seta e selecionar o local da lesão;
- 4. Meio de Transporte Clicar na seta e selecionar temperatura ambiente;
- 5. Material Clínico Clicar na seta e selecionar Lâmina;
- 6. Data da Coleta Digitar a data que foi realizada a coleta;
- 7. Hora da Coleta Digitar a hora que foi realizada a coleta.

Por fim, clica em Incluir.

Obs.: Caso o material exsudato não esteja disponível, selecionar Raspado Cutâneo – a opção de localização não será preenchida devendo ser informada no campo caracterização – local da lesão.

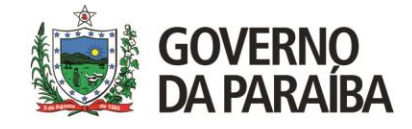

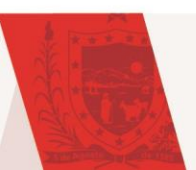

Após cadastro, se houver coleta nos dois materiais clínicos, o sistema deve registrar ambas as informações, conforme imagem abaixo.

| Amostra                                                                                                    |                           |                        |                 |                  |             |             |  |  |  |  |
|----------------------------------------------------------------------------------------------------|---------------------------|------------------------|-----------------|------------------|-------------|-------------|--|--|--|--|
| Nº da Amostra: Amosi Material Biológico: Material Biológico 🗸 Localização da Amostra: Localização da Verte Verte |                           |                        |                 |                  |             |             |  |  |  |  |
| Material Clínico: Material Clínico 🔹 Data da Coleta: Data da Coleta: 📑 Hora da Coleta: Hora da 💿 Incluir 🛛 🤤 Excluir                                                                                                    |                           |                        |                 |                  |             |             |  |  |  |  |
| Copiar para A                                                                                                    | amostra Nº: Amostra 📀 Cop | ar                     |                 |                  |             |             |  |  |  |  |
| Amostra 🔺                                                                                                    | Material Biológico        | Localização da Amostra | Meio Transporte | Material Clínico | Data Coleta | Hora Coleta |  |  |  |  |
| 1ª amostra                                                                                                    | Exsudato                  | Cabeça                 | Gelo Reciclável | Swab             | 06/12/2023  | 10:00       |  |  |  |  |
| 2ª amostra Exsudato Cabeça Temperatura A Lâmina 06/12/2023 10:05                                                                                                    |                           |                        |                 |                  |             |             |  |  |  |  |
|                                                                                                    |                           |                        |                 |                  |             |             |  |  |  |  |
|                                                                                                    |                           |                        |                 |                  |             |             |  |  |  |  |

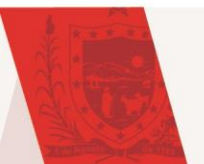

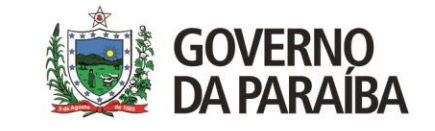

| - Responsável pela A<br>1<br>Nome do Responsáve | mostra<br>el:  | Tipo de l | <mark>2</mark><br>Documento: | <b>3</b><br>Nº de Identificação: | 4<br>UF: |   |
|-------------------------------------------------|----------------|-----------|------------------------------|----------------------------------|----------|---|
| TECNICO                                         |                | CRMV      | *                            | 24523                            | PB       | ~ |
| Telefone: 5                                     | E-mail:        | 6         |                              |                                  |          |   |
| (83)99999-9999                                  | teste@teste.co | om.br     |                              |                                  |          |   |

- 1. Nome do Responsável Digitar o nome completo do profissional que realizou a coleta;
- 2. Tipo de Documento Clicar na seta e selecionar o documento de identificação do profissional;
- 3. Nº da Identificação Digitar o número do documento selecionado no item anterior;
- 4. UF Clicar na seta e selecionar a sigla da UF do documento;
- 5. Telefone Digitar o contato do responsável pela coleta;
- 6. E-mail Digitar o e-mail do responsável pela coleta.

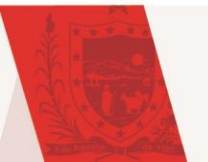

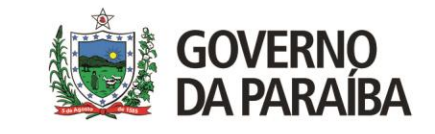

| Pesquisas 1                      | 2               |                       |                    |                    |
|----------------------------------|-----------------|-----------------------|--------------------|--------------------|
| Amostra: Amostra                 | co: Agrupamento | 🗸 📀 Incluir 🤤 Excluir | 🕑 Incluir Pesquisa | 🤤 Excluir Pesquisa |
| Número da Amostra 🔺 Investigação | Pesquisa        | Status                | Тіро               | Laboratório        |

- 1. Amostra Clicar na seta e selecionar a amostra cadastrada;
- 2. Agrupamento Clicar na seta e selecionar a análise solicitada;

Caso seja realizada o cadastro de Swab e Lâmina deverá ser realizada essa ação duas vezes.

Atenção – Seguir orientações dos próximos slides.

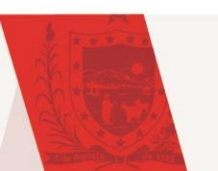

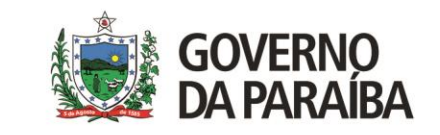

| Pesquisas 1         |                                  | 2                         |               |                              |                    |  |
|---------------------|----------------------------------|---------------------------|---------------|------------------------------|--------------------|--|
| Amostra: 1          | ✓ A                              | grupamento: ESPOROTRICOSE | 🔽 📀 Incluir 🌘 | 🔵 Excluir 🔇 Incluir Pesquisa | 🤤 Excluir Pesquisa |  |
| Número da Amostra 🔺 | <ul> <li>Investigação</li> </ul> | Pesquisa                  | Status        | Тіро                         | Laboratório        |  |

- 1. Amostra Clicar na seta e selecionar primeira amostra;
- 2. Agrupamento Clicar na seta e selecionar Esporotricose;

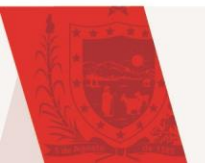

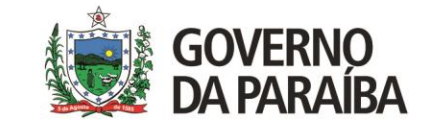

| Pesquisas 1         |              | 2        |                       |                    |                    |
|---------------------|--------------|----------|-----------------------|--------------------|--------------------|
| Amostra: 2          | ✓ Agrupamen  |          | 💌 💽 Incluir 🤤 Excluir | 💽 Incluir Pesquisa | 🤤 Excluir Pesquisa |
| Número da Amostra 🔺 | Investigação | Pesquisa | Status                | Тіро               | Laboratório        |

- 1. Amostra Clicar na seta e selecionar segunda amostra;
- 2. Agrupamento Clicar na seta e selecionar Esporotricose;

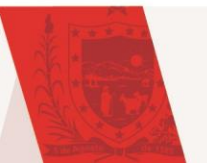

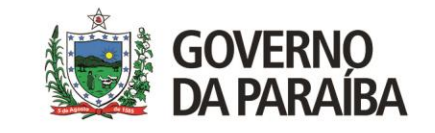

Após o cadastro, caso haja coleta de ambos os materiais clínicos, o sistema deve registrar uma solicitação de pesquisa para ambos, conforme mostrado na imagem abaixo.

| Pesquisas           |                          |                 |                       |                    |                    |     |
|---------------------|--------------------------|-----------------|-----------------------|--------------------|--------------------|-----|
| Amostra: Amostra    | Agrupamen                | to: Agrupamento | 🗸 🗿 Incluir 🥥 Excluir | 💿 Incluir Pesquisa | 🔵 Excluir Pesquisa |     |
| Número da Amostra 🔺 | Investigação             | Pesquisa        | Status                | Тіро               | Laboratório        |     |
| ESPOROTRICOSE: EX   | ksudato - 1ª amostra - P | Pé direito      |                       |                    |                    | -   |
| 1ª amostra          | Esporotricose            | Fungos          | Não salva             |                    |                    |     |
| ESPOROTRICOSE: ES   | xsudato - 2ª amostra - P | Pé direito      |                       |                    |                    |     |
| 2ª amostra          | Esporotricose            | Fungos          | Não salva             |                    |                    | Ŧ   |
| 4                   |                          |                 |                       |                    |                    | - F |

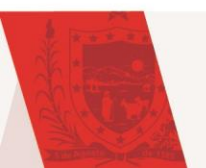

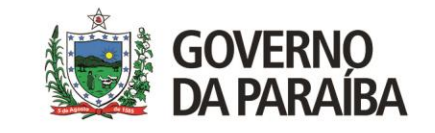

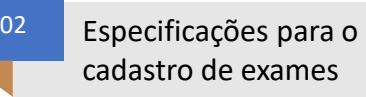

|                                                                                                    | Todos os campos  |
|----------------------------------------------------------------------------------------------------|------------------|
| Notificação SINAN                                                                                                    | ficam em branco. |
| Agravo: CID: Núm. Notificação: Data da Notificação:                                                                                                    |                  |
| Notificante:       Cód. CNES:       Município:       Cod. IBGE:       UF:         P       Image: Code of the second second s |                  |

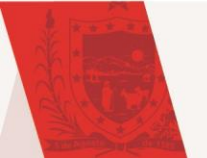

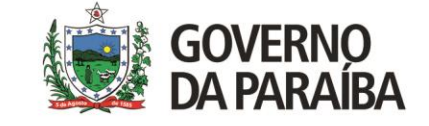

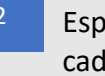

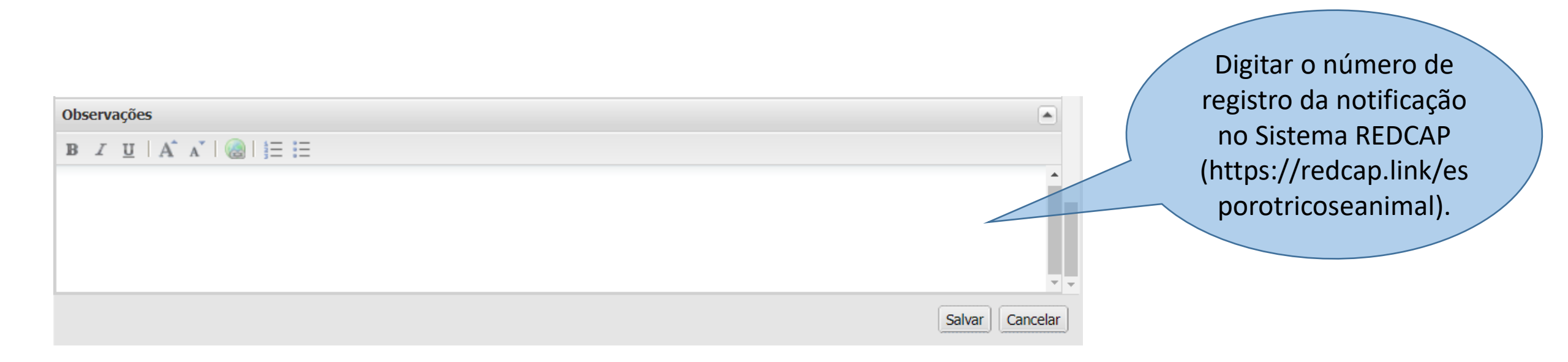

Obs.: A notificação no Sistema REDCAP é requisito para liberação do resultado.

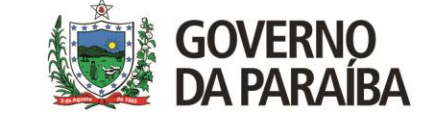

04

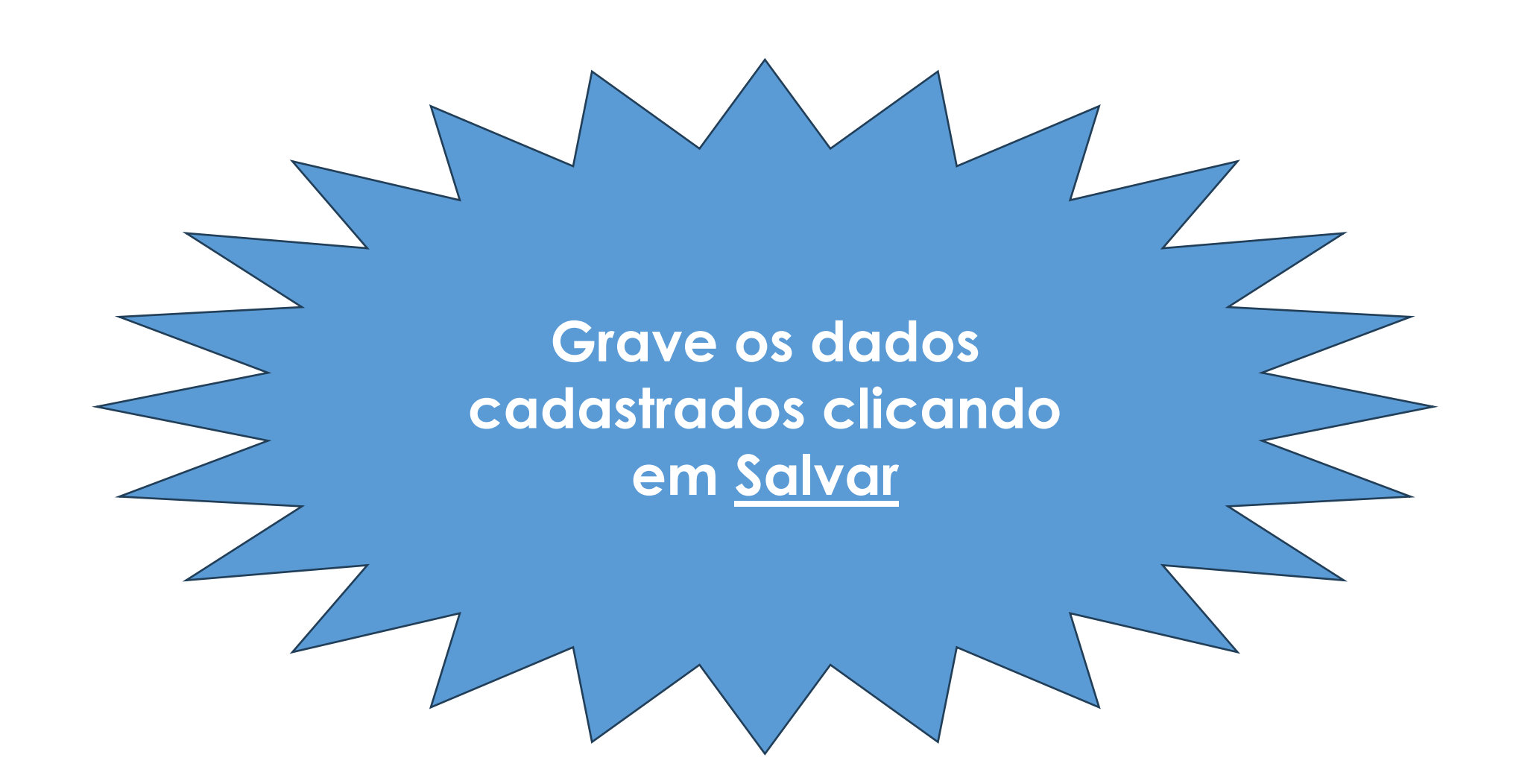

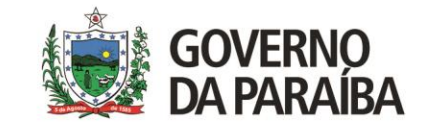

## Encaminhar na Rede

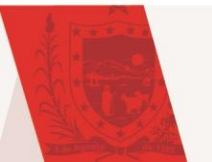

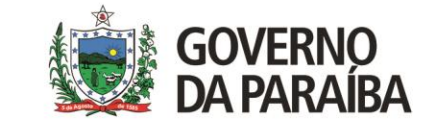

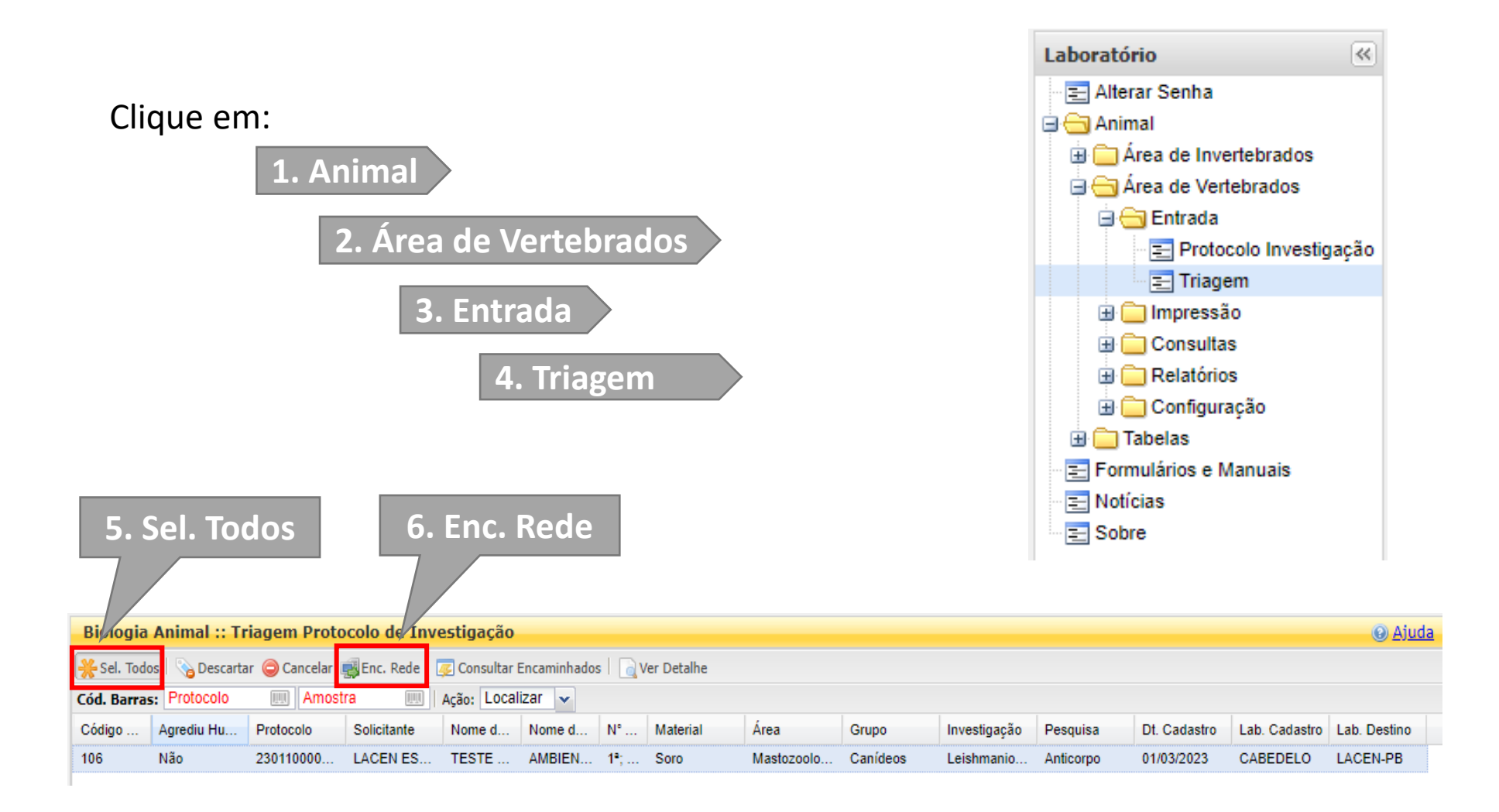

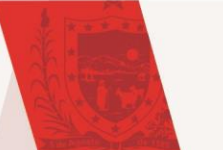

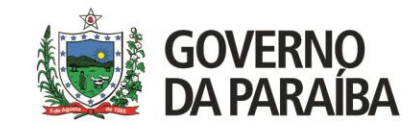

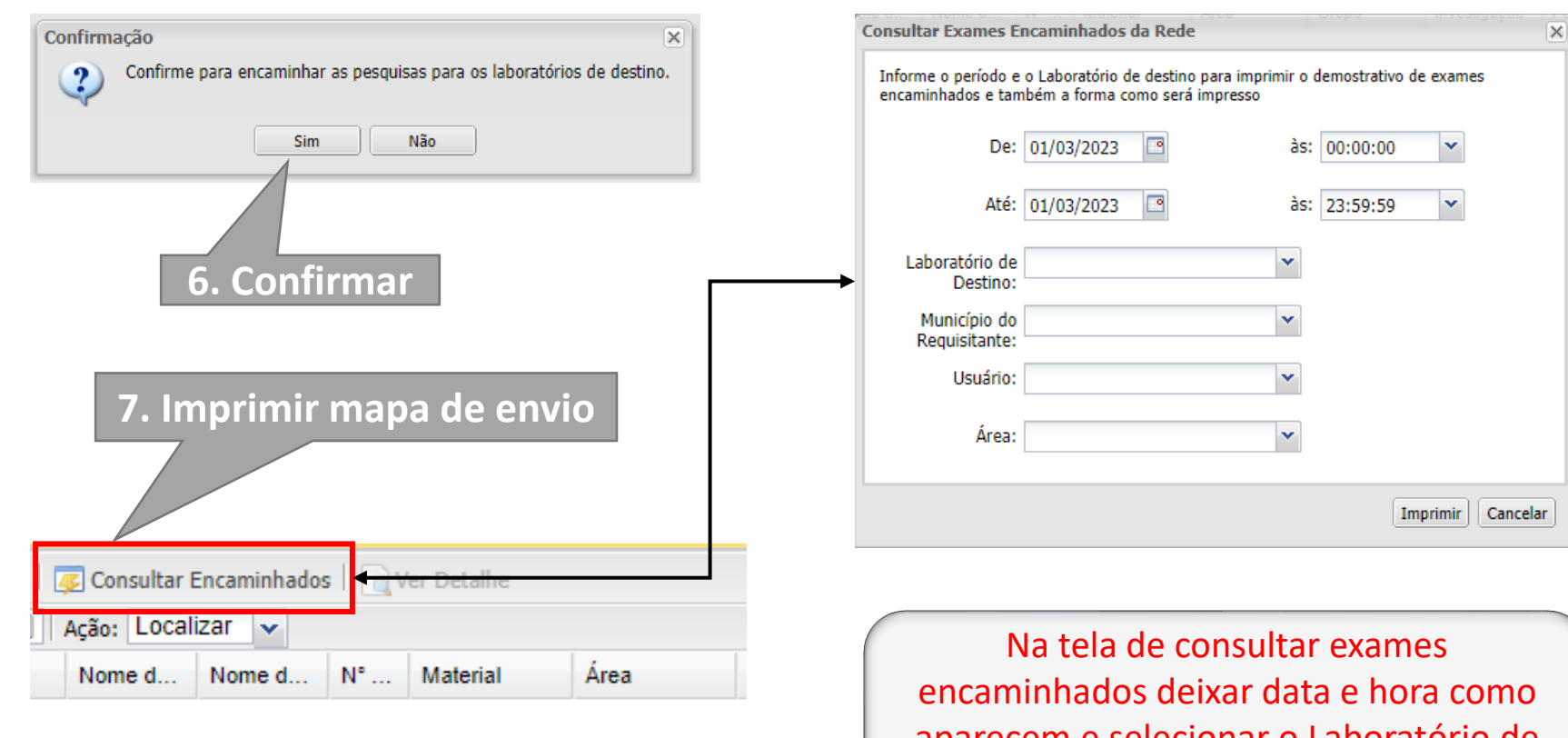

encaminhados deixar data e hora como aparecem e selecionar o Laboratório de Destino. Clicar em imprimir para enviar o relatório junto com as amostras.

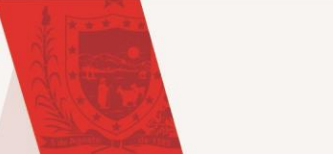

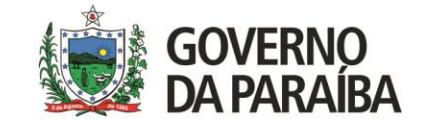

#### Módulo Animal Vertebrado (GAL)

#### Pesquisas Encaminhadas para a Rede de Laboratórios

| Ulige | igem: CABEDELO                                             |
|-------|------------------------------------------------------------|
| Desti | stino: LABORATORIO CENTRAL DE SAUDE PUBLICA DRA TELMA LOBO |
| Perío | ríodo: 01/03/2023 às 00:00:00 até 01/03/2023 às 23:59:59   |

| Protocolo    | Cód. Solicitação | Solicitante                                            | Municipio | Área                         | Nome              | Nome<br>Popular | Ordem | Familia | Investigação             | Material<br>Biológico | Pesquisa  |
|--------------|------------------|--------------------------------------------------------|-----------|------------------------------|-------------------|-----------------|-------|---------|--------------------------|-----------------------|-----------|
| 230110000001 | 000000000106     | LACEN ESTADUAL LABORATORIO CENTRAL DE SAUDE<br>PUBLICA | CABEDELO  | Mastozoologia<br>(Mamíferos) | TESTE<br>CADASTRO | Cachorro        |       |         | Leishmaniose<br>Visceral | Soro                  | Anticorpo |

Relatório gerado em 01/03/23 ás 22:50 por TREINAMENTO BIOLOGIA MEDICA.

Imprimir duas vias. Uma ficará no LACEN, junto com a ficha campo, e a outra via voltará para a Unidade.

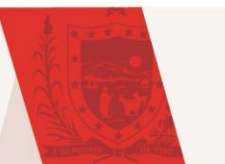

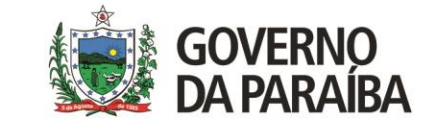

## Impressão de laudos

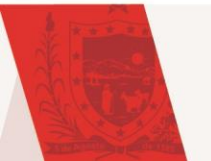

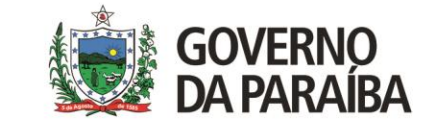

04

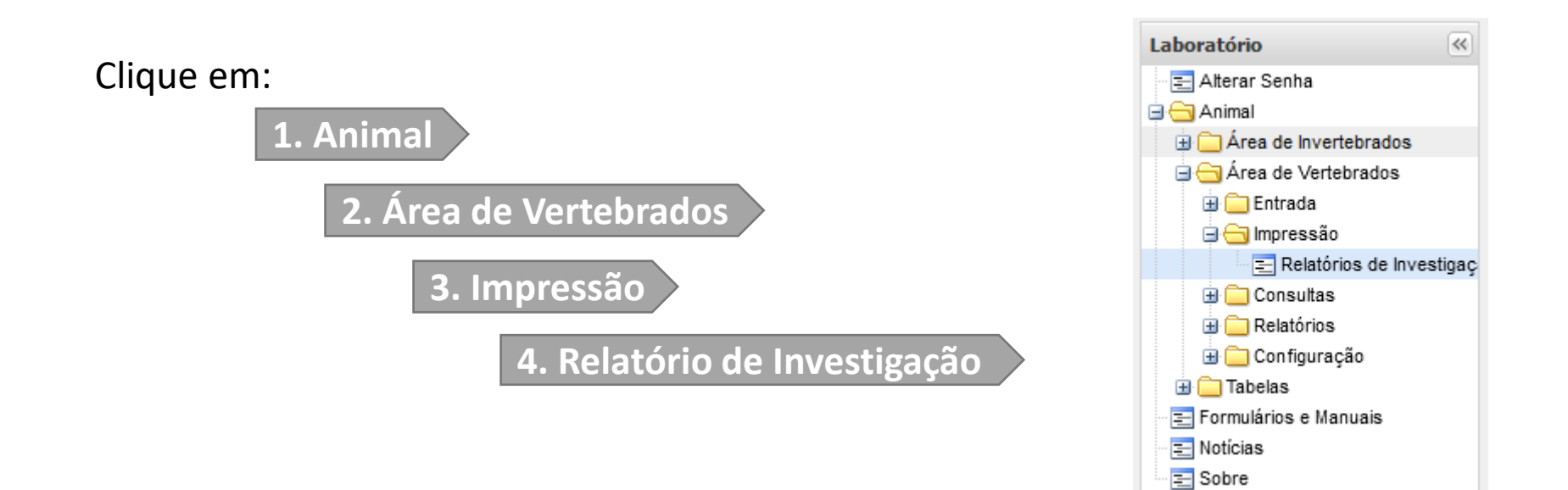

| Módulo Animal ::          | Relatórios        |                 |  |
|---------------------------|-------------------|-----------------|--|
| Relatórios Parciais       | Relatórios Finais |                 |  |
| Harra Imprimir Cód. barra | s: Protocolo      |                 |  |
| Protocolo 👻               | Solicitante       | Mun. Localidade |  |

Estará disponível a opção de:

- Relatórios Parciais: se for solicitado as duas metodologias, nesta aba é possível localizar o laudo do exame citopatológico que será liberado em até 3 dias úteis após amostras chegarem ao LACEN-PB;
- Relatórios Finais: Quando os dois exames forem liberados.

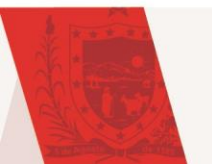

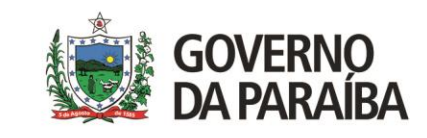

|  | Im | pressão | de | laud | los |
|--|----|---------|----|------|-----|
|--|----|---------|----|------|-----|

| Relatórios Parciais Relatór  | ios Finais                      |                 |
|------------------------------|---------------------------------|-----------------|
| Imprimir Cód. barras: Protoc | olo 📖                           |                 |
| Protocolo 🔻                  | <ul> <li>Solicitante</li> </ul> | Mun. Localidade |
| 230114000003                 | A Ordem Ascendente              | ICAO P BAYEUX   |
| 230114000002                 | Z Ordem Descendente             | ICAO P BAYEUX   |
| 230114000001                 | A.                              | ICAO P BAYEUX   |
| 220114000032                 | 🔢 Colunas 🕨                     | ICAO P BAYEUX   |
| 220114000031                 | Filtros                         |                 |
| 220114000030                 |                                 |                 |

Selecionar o protocolo desejado e clicar em "Imprimir".

Para realizar busca, basta clicar na seta da coluna e aplicar o filtro.

|                                                                                                    | Relatório de Investigação<br>Nº220114000032<br>Nº Processo: 91                                                                           |                         |
|----------------------------------------------------------------------------------------------------|----------------------------------------------------------------------------------------------------|-------------------------|
| DADOS DO SOLICITANTE                                                                                                    |                                                                                                    |                         |
| Objetivo da Coleta: Investigação<br>Descritivo do Objetivo: CONFIRM.<br>Solicitante: CAPS II CENTRO DE AT<br>Município: BAYEUX / PB                                                           | AÇÃO DE POSITIVIDADE<br>ENCAO PSICOSSOCIAL DE BAYEUX (CNES: 3265765)                                                                     |                         |
| ÁREA DE ATUAÇÃO                                                                                                    |                                                                                                    |                         |
| Área: Mastozoologia (Mamíferos)<br>Domiciliado: Sim                                                                                                    | Grupo: Cão, Cachorro do Mato, Lobo-Guará, Raposa,                                                                                        | etc Natureza: Doméstico |
| IDENTIFICAÇÃO DO ANIMAL                                                                                                    |                                                                                                    |                         |
| Nome do Animal: BO20 Nº do<br>Proprietário: GERUIZA MARIA GAL<br>Endereço: RUA SENHOR DO BOM F<br>CARACTERIZAÇÃO DO ANIMAL<br>Sexo: Macho Pelagem: CURTA<br>Status Cínico: sem Sinais Aparent | e Campo: 119<br>INIO FRANCA<br>IM 101<br><b>Coloração:</b> PRETO COM MANCHAS <b>Raça:</b> SRI                                            | D                       |
| Contato com Humanos: Sim<br>Tipo de Abrigo: Intradomiciliar                                                                                                    | Nível de Contato: Direta Agrediu a Humanos? N<br>Pratica Caça? Não                                                                       | ίãο                     |
| OBTENÇÃO DO ESPÉCIME                                                                                                    |                                                                                                    |                         |
| Não Informado                                                                                                    |                                                                                                    |                         |
|                                                                                                    | Leishmaniose Visceral                                                                                                    |                         |
| Pesquisa: Anticorpo Técnic<br>Amostra: Única Material Bi<br>Material Clínico: In natura<br>Data da Coleta: 28/10/2022<br>Responsável pela Execução: FR/                                       | Enzimaimunoensaio     iológico: Soro     Recebimento: 31/10/2022     Processamento:     NCISCO DE ASSIS AZEVEDO (Méd.Veterinário CRMV/PB | 09/11/2022<br>- 0239)   |
| Posultado, Roagonto                                                                                                    |                                                                                                    |                         |
| Resultato. Reagence                                                                                                    |                                                                                                    |                         |

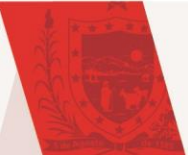

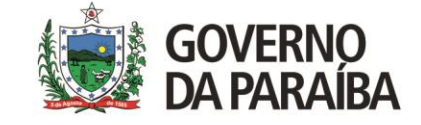

### Informações Importantes

- Acondicionamento de amostra deve ser conforme as orientações existentes na Nota Informativa Nº 03/2023:

https://lacen.pb.gov.br/informes-oficiais/arquivosinformes/2023/nota-informativa-esporotricose-animal-assinada.pd

- Nunca colocar documentos (fichas, etc.) dentro da caixa com as amostras;

- As amostras somente serão recebidas se estiverem cadastradas no Sistema GAL e acompanhadas da relação de envio e cópia da ficha de notificação.

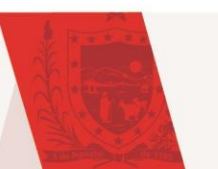

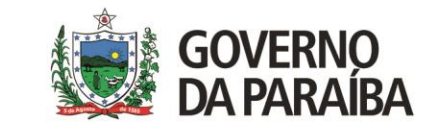

## CONTATOS

SITE DO LACEN: https://lacen.pb.gov.br/

RECEPÇAO DE AMOSTRAS: (83) 98862-2445 triagem.lacenpb@gmail.com

VIGILÂNCIA LABORATORIAL: vigilancia.lacenpb@gmail.com

NUCLEO DE TECNOLOGIA DA INFORMAÇÃO: (83) 98828-2855 ti.lacenpb@gmail.com

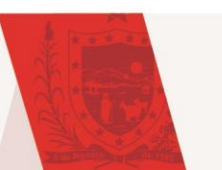

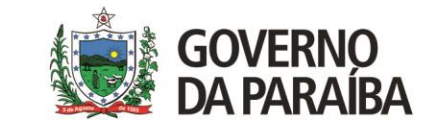

## REFERÊNCIAS

BRASIL. Ministério da Saúde. Secretaria Executiva. Departamento de Informática do Sistema Único de Saúde (DATASUS). Manual de Operação – Sistema Gerenciador de Ambiente Laboratorial (GAL) – Módulo Laboratório. Brasília: Ministério da Saúde. Disponível em: <ftp://ftp2.datasus.gov.br/public/sistemas/gall/GALL\_PAGINA/MANUAIS/manual\_modulo\_laboratorio\_b an\_vertebrados.pdf>

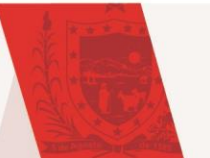

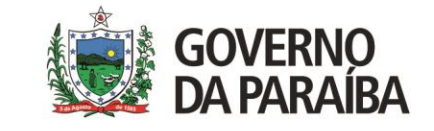

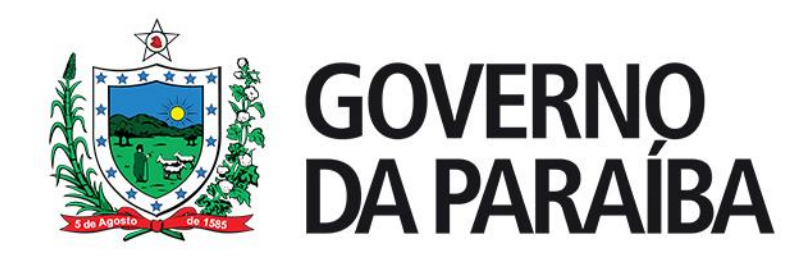

Tecnologia da Informação – LACEN/PB

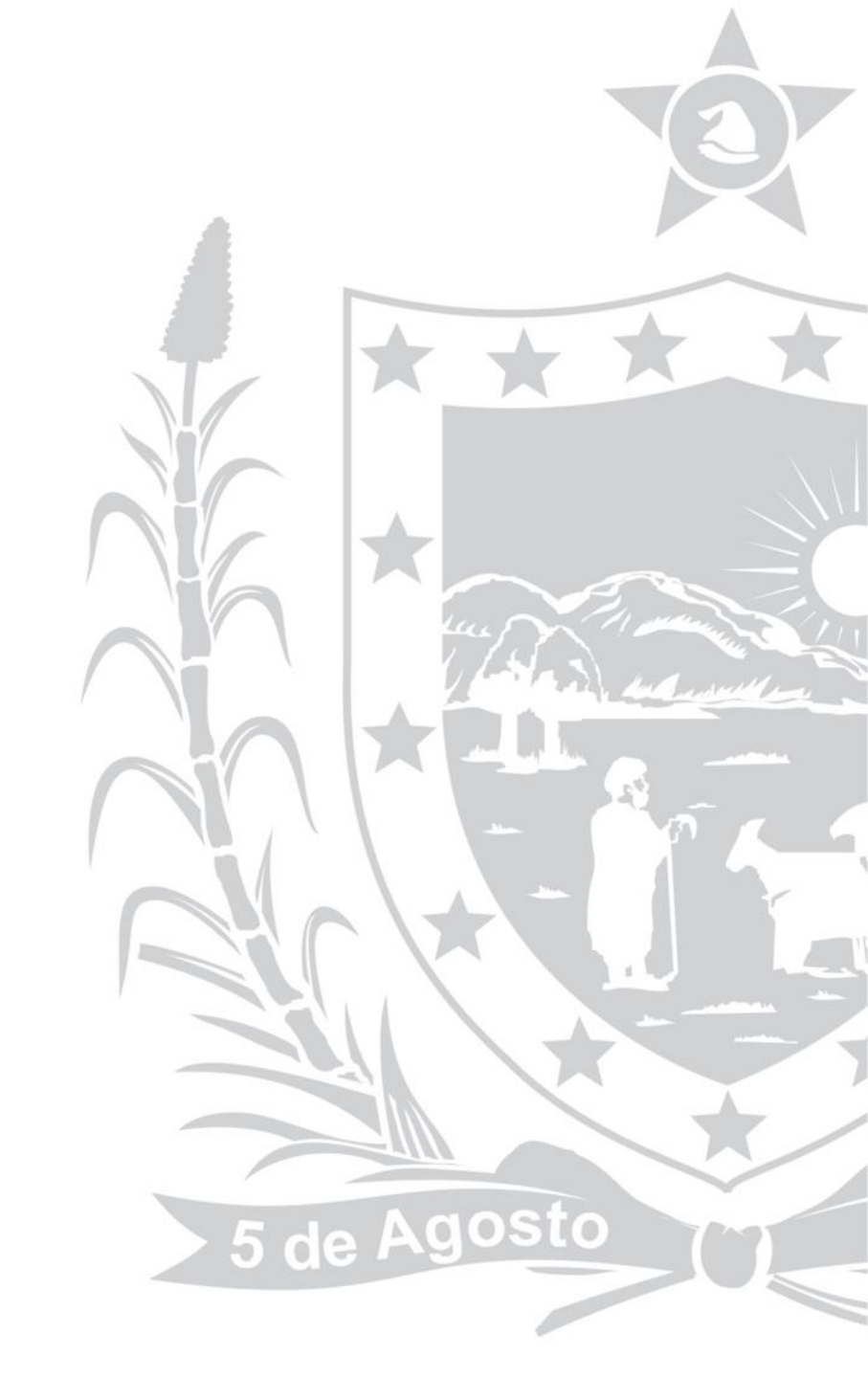